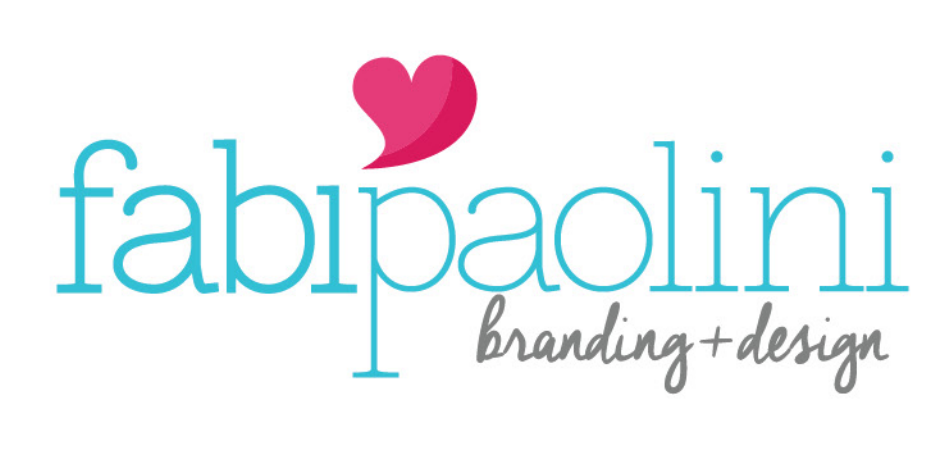

wordpress guide

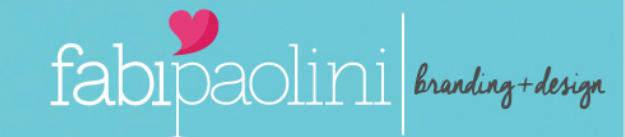

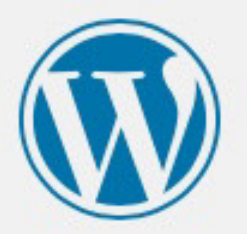

| Password          |          |
|-------------------|----------|
|                   |          |
| Remember Me       | Log In   |
| OR                |          |
| Log in with WordP | ress.com |

Lost your password?

← Back to Fabi Paolini

With the Username and Password I have given you, sign into your account. To access this page: http://www.YOURDOMAIN.com/wp-admin

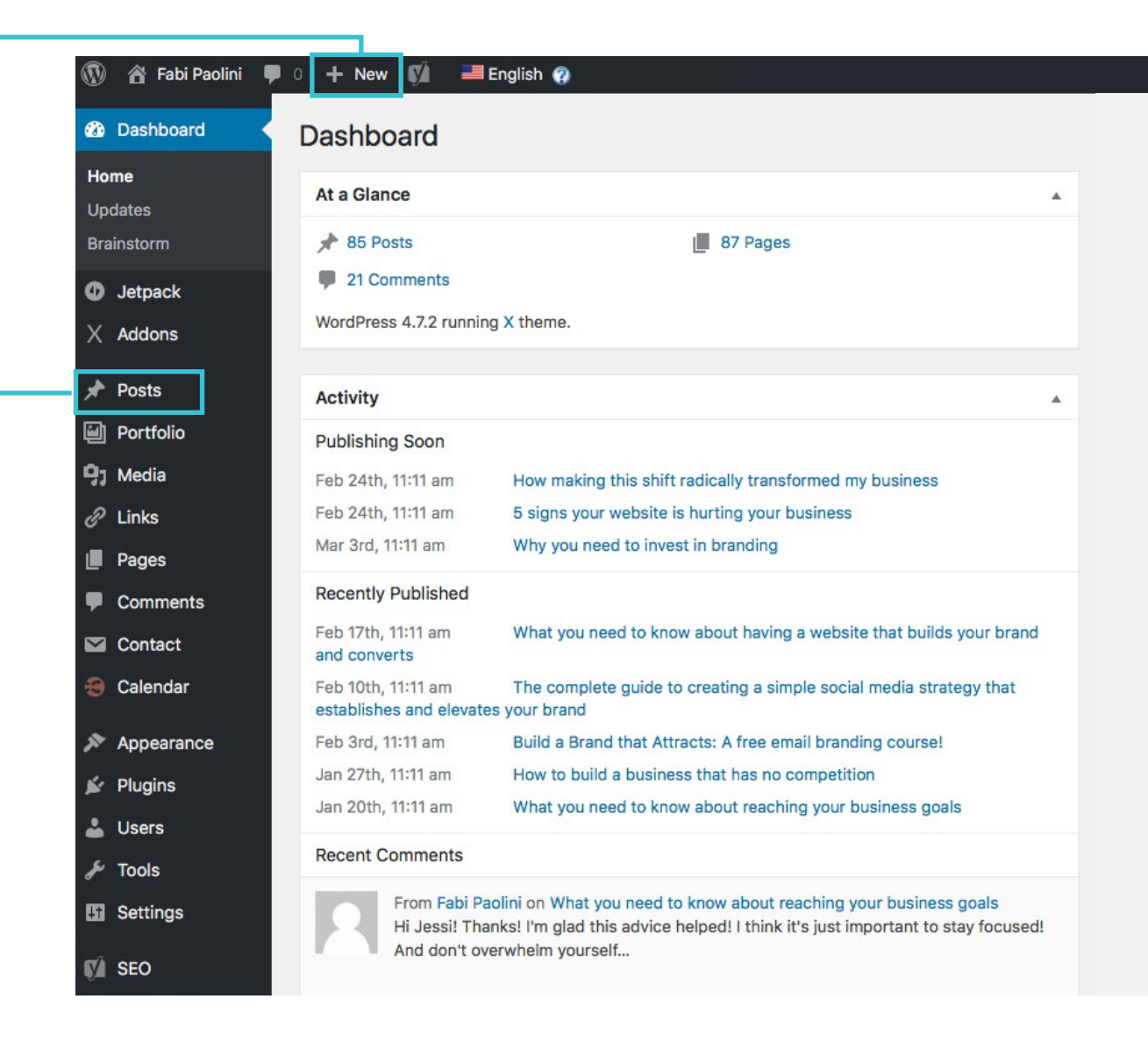

fabipaolini branding+design

This is the Wordpress Dashboard. The only thing you need to do here is manage your posts/articles. You can do it by: POSTS > ADD NEW

+ NEW> POST

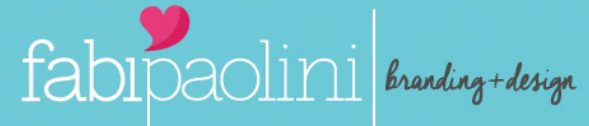

| 🚯   Rabi Paolini   | 👎 0 🕂 New 📢 🗢 📲 English 🍘                                                                                                    | 🔽 Howdy, admin 🌌 🍳                                                                   |
|--------------------|----------------------------------------------------------------------------------------------------|--------------------------------------------------------------------------------------|
| 🛍 Dashboard        | Add New Post                                                                                                    | Screen Options V Help V                                                              |
| Jetpack            | How to write your first blog post                                                                                                    | Language                                                                             |
| X Addons           | Permalink: http://www.fabipaolini.com/write-first-blog-post/ Edit                                                                                                    |                                                                                      |
| 🖈 Posts            |                                                                                                    | Language of this post                                                                |
| All Posts          | Visual Text Cornerstone                                                                                                    | English 🗘                                                                            |
| Add New            | b i link b-quote del ins img ul ol li code more close tags proofread                                                                                                    | This is a translation ofNone 🔹                                                       |
| Categories<br>Tags |                                                                                                    |                                                                                      |
| Ell Dortfolio      |                                                                                                    | Dublich                                                                              |
|                    |                                                                                                    |                                                                                      |
|                    |                                                                                                    | Save Draft Preview                                                                   |
|                    |                                                                                                    | 9 Status: Draft Edit                                                                 |
|                    |                                                                                                    | • Visibility: Public Edit 5                                                          |
|                    |                                                                                                    | Publish immediately Edit                                                             |
|                    |                                                                                                    | Duplicate This                                                                       |
| - Calchud          | Word count: 0                                                                                                    | (V) Readability: Needs improvement                                                   |
| Appearance         |                                                                                                    | ∑ SEO: Not available                                                                 |
| Plugins            | Yoast SEO                                                                                                    | Publish                                                                              |
| Users              |                                                                                                    |                                                                                      |
| > Tools            |                                                                                                    | Format 🔺                                                                             |
| Settings           | Readability • Enter your focus ke +                                                                                                    | 💿 📌 Standard                                                                         |
| SEO                | Snippet preview                                                                                                    | O 🖉 Link                                                                             |
| Pin It Button      | - Fabi Paolini                                                                                                    | Gallery                                                                              |
| 🕼 Insights         | www.fabipaolini.com/ ▼<br>Place provide a meta description by editing the spinnet below                                                                                                    | 🔿 🔛 (mage                                                                            |
| X Addons           | Prease provide a meta description by equiling the simplet below.                                                                                                    | 🔿 膨 Video                                                                            |
| 📌 Posts            | Edit snippet                                                                                                    | 🔿 🎜 Audio                                                                            |
| All Posts          |                                                                                                    |                                                                                      |
| Add New            | Regional Contraction of the second second se | Categories 🔺                                                                         |
| Categories<br>Tags |                                                                                                    | All Categories Most Used                                                             |
|                    |                                                                                                    | Branding                                                                             |
| D Media            | III Analysis                                                                                                    | Case Studies                                                                         |
| R Links            | No focus keyword was set for this page. If you do not set a focus keyword, no score can                                                                                                    | English                                                                              |
| Pages              | be calculated.                                                                                                    | Entrepreneur                                                                         |
| Comments           | Add more content that is relevant for the topic.                                                                                                    | Marketing                                                                            |
| Contact            | No meta description has been specified. Search engines will display copy from the page instead.                                                                                                    | Social Media                                                                         |
| Calendar           | The page title is too short. Use the space to add keyword variations or create compelling call-to-action copy.                                                                                                    | To add categories that already exist in<br>other languages go to the <u>category</u> |
|                    |                                                                                                    | management page                                                                      |
| Appearance         |                                                                                                    | + Add New Category                                                                   |
|                    |                                                                                                    |                                                                                      |
|                    |                                                                                                    | Tags 🔺                                                                               |
| F Settings         |                                                                                                    | Add                                                                                  |
| Settings           |                                                                                                    | Separate tags with commas                                                            |
| 🕅 SEO              |                                                                                                    | Choose from the most used tags                                                       |
| Pin It Button      |                                                                                                    |                                                                                      |
| 🕼 Insights         |                                                                                                    | Featured Image                                                                       |
| ☐ blogVault        |                                                                                                    | Set featured image                                                                   |
| D Instagram Feed   |                                                                                                    |                                                                                      |
|                    |                                                                                                    |                                                                                      |

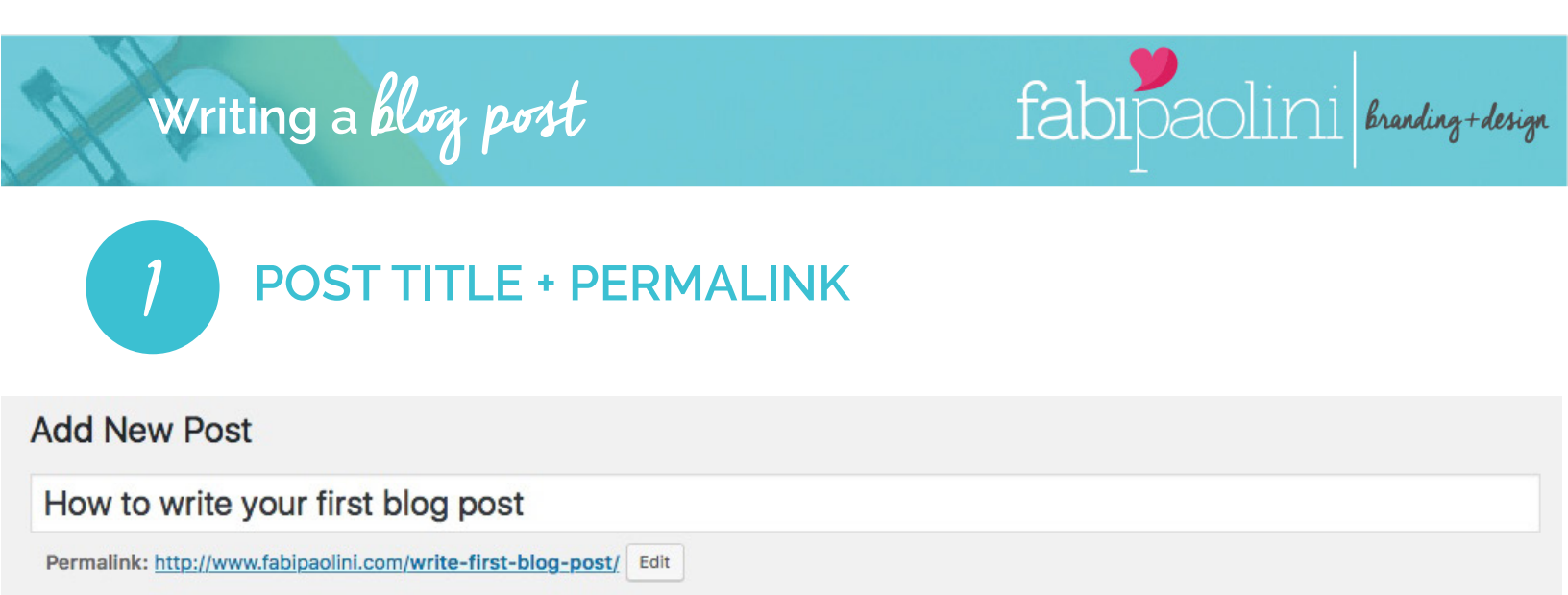

**POST TITLE:** Is the title of the post when published. It's the headline of your article and should be catching and interesting. Include your keyword (see point 6) in the title.

**PERMALINK:** Is the URL (address) of your article once published. You can click on edit and change it to something simpler and shorter that has your keyword. Each word must be separated with a "-" For example:

http://www.fabipaolini.com/the-keyword

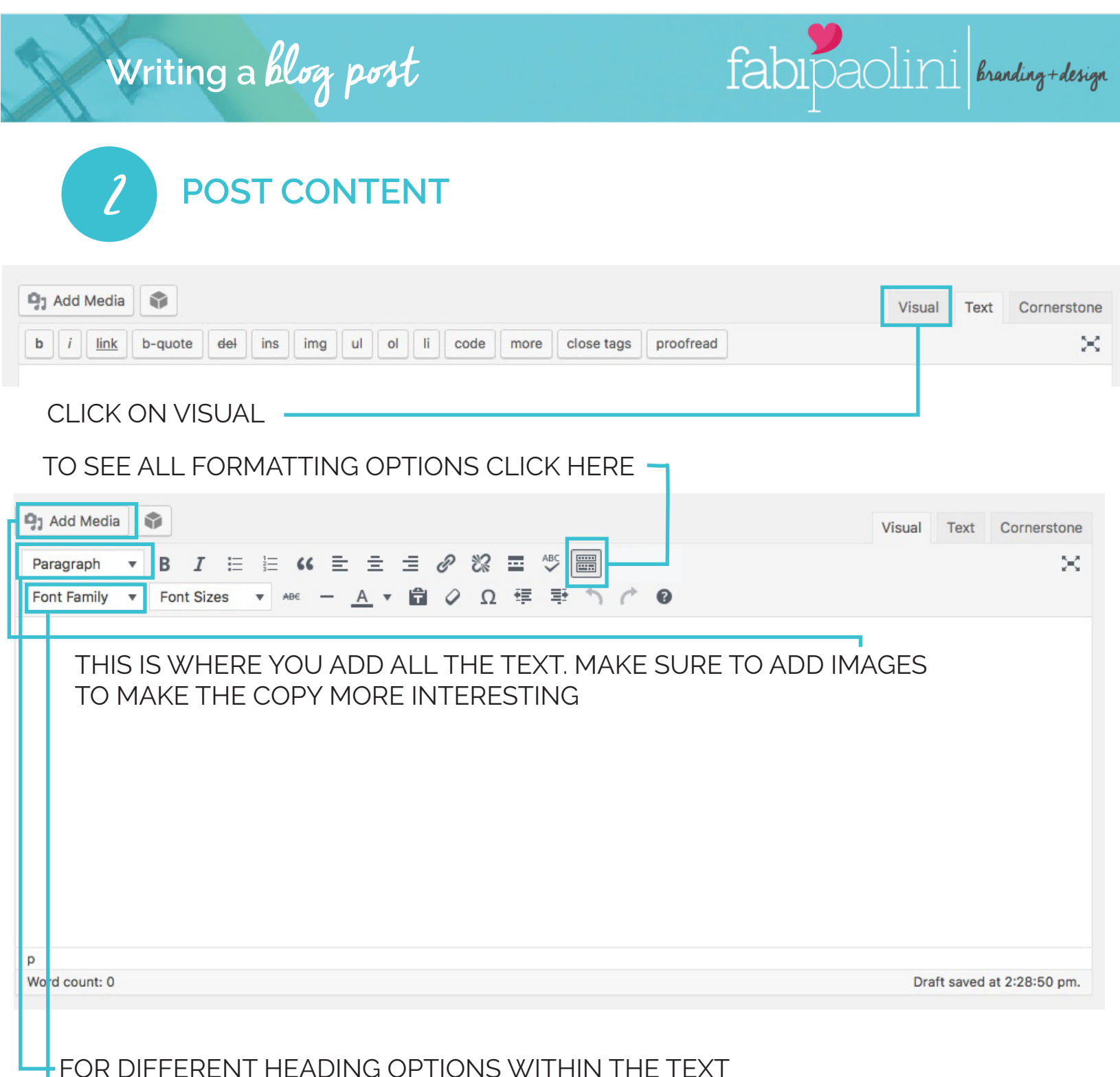

TO USE DIFFERENT FONTS WITHIN THE TEXT - VARY AS LITTLE AS POSSIBLE

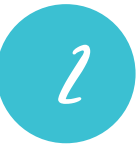

### POST CONTENT || IMAGES

TO ADD IMAGES CLICK ON INSERT MEDIA AND DRAG/SELECT IMAGES

| 💡 🏦 Demo Site 🏴 0 🕂                                  | New View Post |                                                        | Howdy, Sue Heck  |
|------------------------------------------------------|---------------|--------------------------------------------------------|------------------|
| Insert Media<br>Create Gallery<br>Set Featured Image | Upload Files  | edia<br>Media Library                                  | ×                |
| Insert from UKL                                      |               | or<br>Select Files<br>Maximum upload file size: 64 M8. |                  |
|                                                      |               |                                                        | isert linto post |

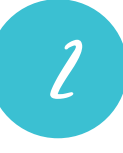

### POST CONTENT || IMAGES

ONCE THE IMAGE IS UPLOADED, YOU HAVE DIFFERENT OPTIONS YOU NEED TO LOOK AT

| t's art about<br>uit's art about<br>t's dout about<br>uitige for<br>here occord                                                                                                    | Search media items                                                                                                    | naking this<br>ift radically<br>transform<br>my busin                                                                  | ATTACHMENT I<br>d y ort about<br>about a pro-<br>about a pro-<br>a | DETAILS<br>m-business-fabi-paolini-                                                                                   | Before you upload the image,<br>make sure it's name is<br>optimized. It should have your<br>keyword in the image.<br>For example:<br>quote-transform-fabi-paolini.png<br>Make sure the image is small<br>in size. Preferably below<br>300KB. You can upload it to<br>http://tinypng.com where it |
|----------------------------------------------------------------------------------------------------|----------------------------------------------------------------------------------------------------|----------------------------------------------------------------------------------------------------|----------------------------------------------------------------------------------------------------|----------------------------------------------------------------------------------------------------|----------------------------------------------------------------------------------------------------|
| debes saber sobre<br>na <i>página web</i><br>e construye tu marc                                                                                                    | tener una<br>página web<br>que construye tu marca<br>todo le que excestas saber<br>para logar que tu página converta                                                               | you need to know a<br>ving a <b>website</b> th<br>s your brand + conv                                                  | Delete Permane<br>URL                                                                                                    | http://www.fabipaolini.com/                                                                                           | before you upload it to your site.                                                                                                    |
| Analysis<br>angle gran and a second second sec | ART MUSIC                                                                                                    |                                                                                                    | Caption<br>Alt Text<br>Description                                                                                                    | It's not about what you do, i<br>It's not about what you do,<br>it's about what you really<br>do Schil Deadia benedia | DESCRIPTION should be<br>roughly the same. Please<br>include your Keyword in each<br>of these. Leave CAPTION<br>blank.                                                                                                    |
| West Every EFFECTIVE           Image: a website needs:           Image: a website needs: <tr< td=""><td>a great website is<br/>near to huld grea band<br/>const will grea where<br/>and convert than<br/>the bugers</td><td>una gnan pigina und<br/>ble crastrus tu aura<br/>construs con ta autena<br/>groupetules en<br/>groupetules en<br/>companyer</td><td>Required fields<br/>Category</td><td>All Categories Most Used</td><td></td></tr<>                                                                                                    | a great website is<br>near to huld grea band<br>const will grea where<br>and convert than<br>the bugers                                                                            | una gnan pigina und<br>ble crastrus tu aura<br>construs con ta autena<br>groupetules en<br>groupetules en<br>companyer | Required fields<br>Category                                                                                                    | All Categories Most Used                                                                                              |                                                                                                    |
| a completa para crear una<br>ategia de redes soci<br>a establecer + elevar tu ma                                                                                                    | la quía complete hara crear una simple<br>estratezia de nedes sociales<br>pero estudiecer + elevar lu marca<br>4<br>tutoria a exectoris cole por<br>edur un entrepa en nels socies | nplete guide to creating a s<br>al media strate<br>stablishes + elevates your                                          | Tag                                                                                                    | + Add New Category All Tags Most Used + Add New Tag                                                                   |                                                                                                    |
|                                                                                                    |                                                                                                    | <image/>                                                                                                    | ATTACHMENT I<br>Alignment<br>Link To<br>Size                                                                                                    | DISPLAY SETTINGS<br>Center ¢<br>None ¢<br>Full Size – 1564 × 1563 ¢                                                   | if your image is meant to link<br>to somewhere else once<br>people click it, use CUSTOM<br>LINK and put the URL. Other-<br>wise leave it at NONE<br>Change the size of the image<br>within the post if you want to                                                                               |
|                                                                                                    |                                                                                                    |                                                                                                    |                                                                                                    | Insert into post                                                                                                    | Don't forget to inser it into the post                                                                                                    |

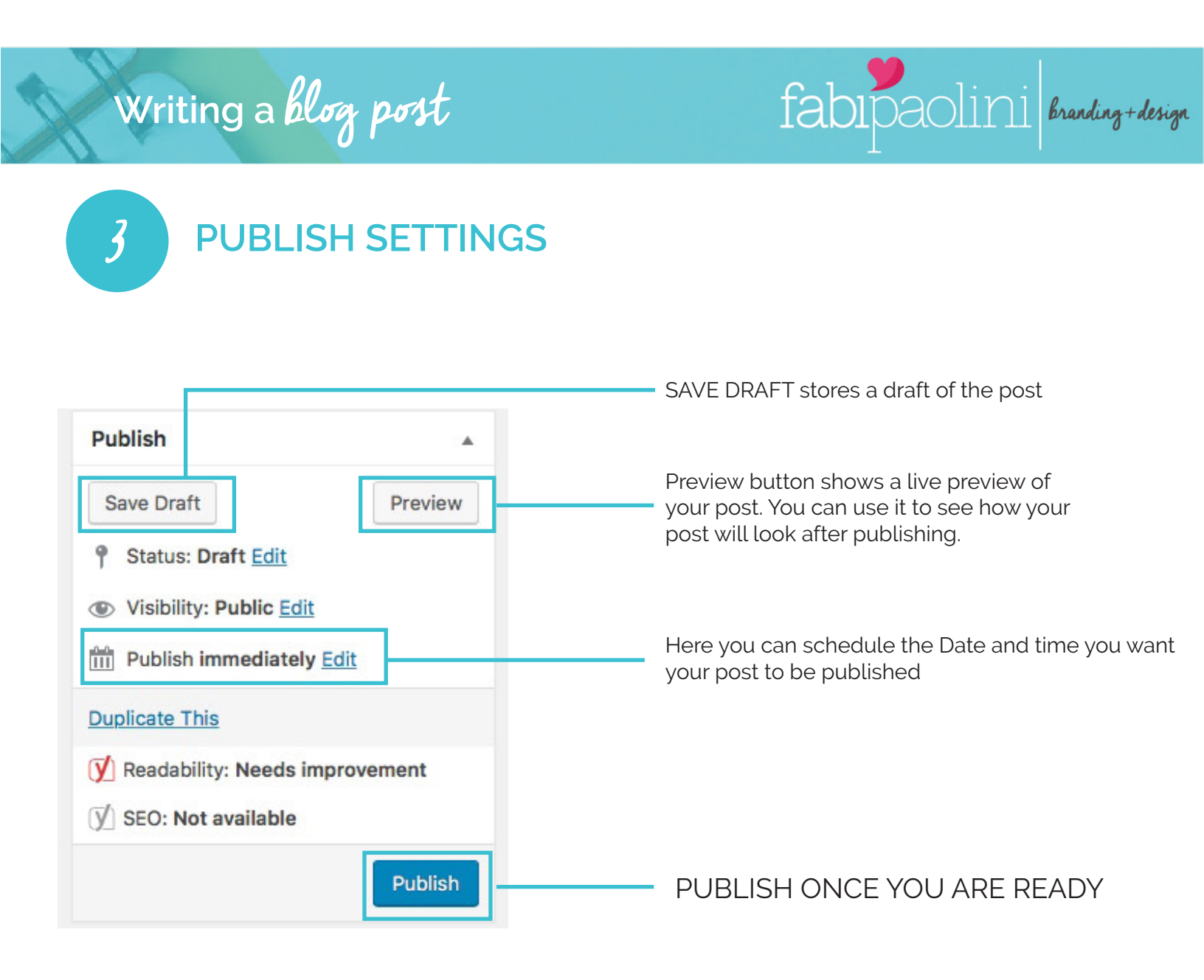

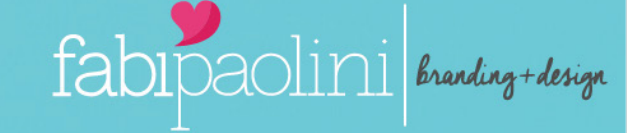

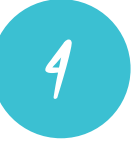

### CATEGORIES + TAGS

| All Categories | Most Used |
|----------------|-----------|
| Branding       |           |
| Case Stud      | ies       |
| Design         |           |
| English        |           |
| Entrepren      | eur       |
| Español        |           |
| Marketing      |           |
| Social Me      | dia       |

#### CATEGORIES

Categories are meant for broad grouping of your posts. Think of these as general topics or the table of contents for your site. Categories are there to help identify what your blog is really about. It is to assist readers finding the right type of content on your site. Categories are hierarchical, so you can sub-categories. ALWAYS ADD A CATEGORY

#### TAGS

Tags are meant to describe specific details of your posts. Think of these as your site's index words. They are the micro-data that you can use to micro-categorize your content. Tags are not hierarchical. You don't always need to add tags.

| ÷ | Add             | New   | Cat | egor | y |
|---|-----------------|-------|-----|------|---|
|   | 1.1.1.1.1.1.1.1 | 10000 |     |      |   |

management page

| ags                   |      |
|-----------------------|------|
|                       | Add  |
| eparate tags with con | nmas |

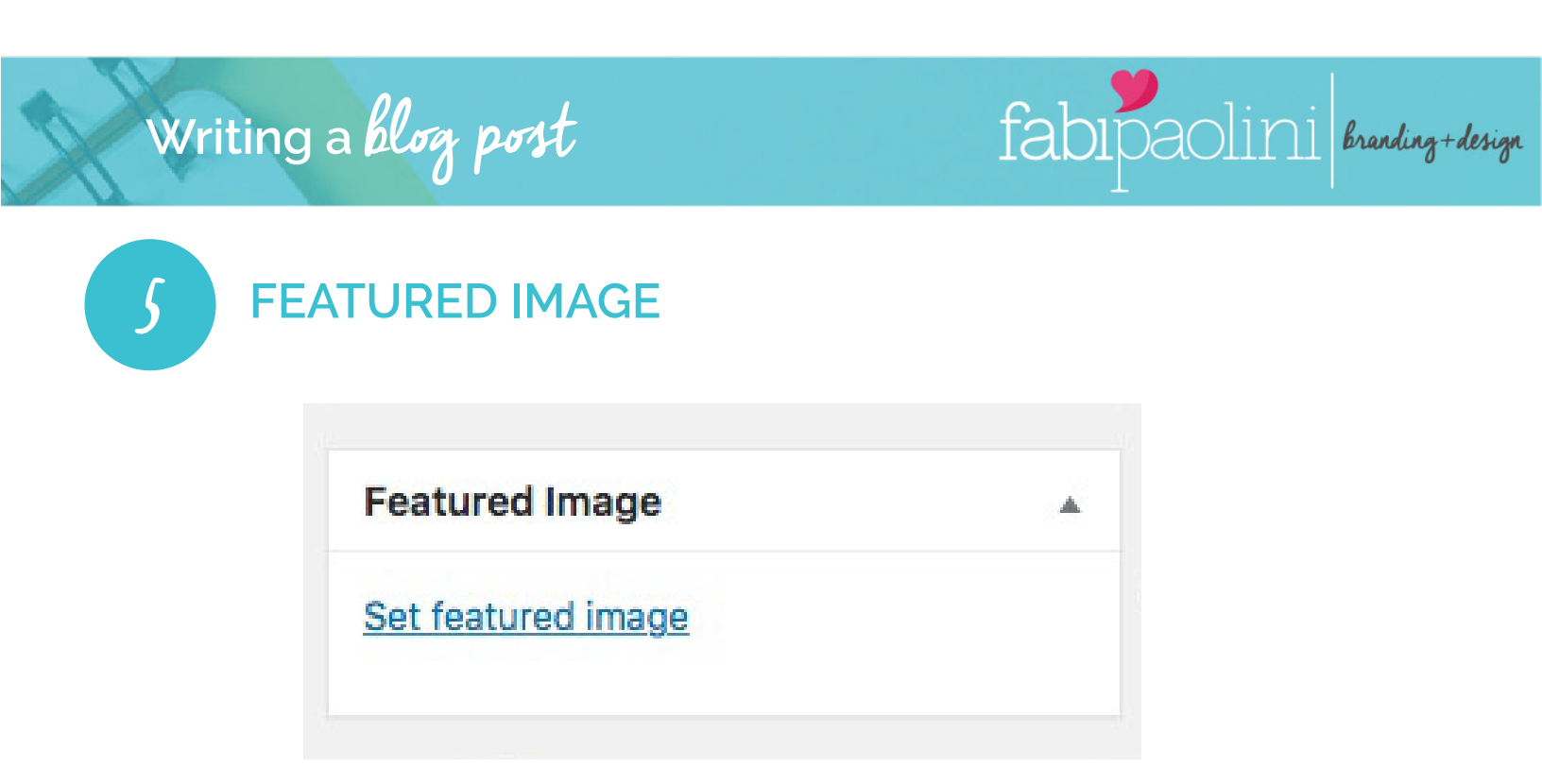

#### ALWAYS ADD A FEATURED IMAGE FOR YOUR POST

Simply click on set featured image link, and it will bring up the media uploader popup. You can select an image from your previous uploads or upload a new image from your compute

fabipaolini branding+design

| <ul> <li>Snippet preview</li> <li>How to write your first blog post - Fabi Paolini</li> </ul>                                                      | 0                                                                                                    |
|----------------------------------------------------------------------------------------------------|----------------------------------------------------------------------------------------------------|
| www.fabipaolini.com/write-first-blog-post/  Please provide a meta description by editing the snippet below.  E C C C C C C C C C C C C C C C C C C | Click on EDIT SNIPPET to edit<br>and make changes                                                                                                    |
| SEO title<br>%%title%% %%page%% %%sep%% %%sitename%%<br>Slug<br>write-first-blog-post                                                              | You might want to have a different<br>title for a post/page on Google than<br>what is displayed on your site. When<br>writing a page or post, you can ente<br>the title that will be posted on the<br>website, but under SEO Title, you ca<br>include an SEO rich title with your |
| Meta description<br>Modify your meta description by editing it right here                                                                          | keyword. Try to get it to green on the bottom         When your site is searched on                                                                                                    |
| Close snippet editor                                                                                                    | Google, the meta description shows<br>up underneath your page or post titl<br>The goal of the meta description is t<br>get the visitor to click your link when                                                                                                    |

A focus keyword is the main keyword that you are hoping people will look for and find your post. If your blog is in a competitive niche then chances are that you will be competing with many other established and reputable publications for popular keywords. In such situation, you can get more organic traffic by using long tail keywords. Always remember that your audience is humans not search engines. People don't just type one keyword in search engines, they use phrases. Your focus keyword can be a phrase.

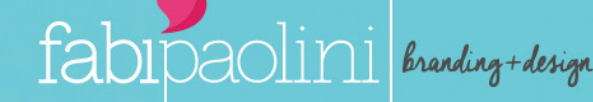

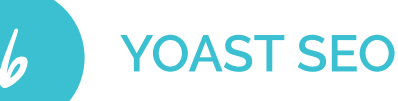

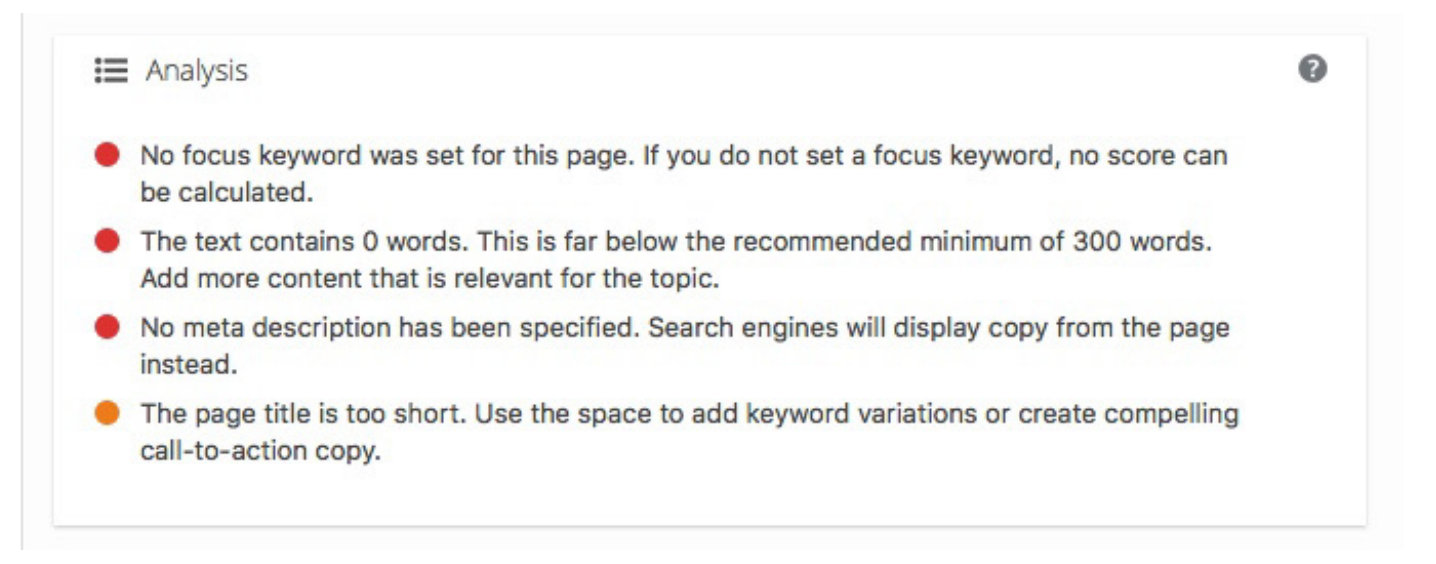

A great feature of Yoast SEO is that they provide a Page analysis with a guide to let you know what is working and what's not in terms of the SEO of the post. Aim to have the SEO either orange or green. If it is red, make the changes according to what it says on the analysis. Only make the changes for the KEYWORD section, don't pay attention to READABILITY as it is fairly new and doesn't work as well.